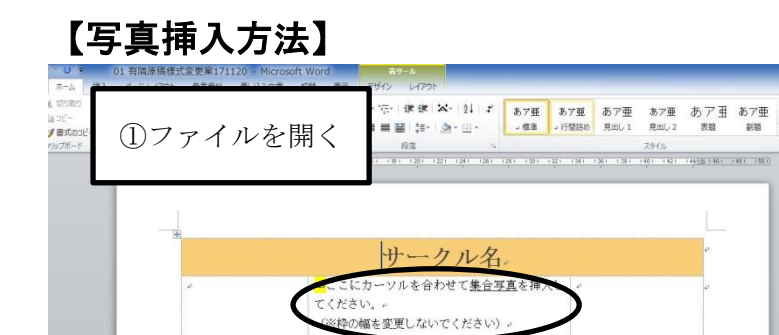

②文字を消去

①HPから「サークル紹介原稿(word)」を開きます。
←左のような画面になります。

②写真の挿入個所「☜ここにカーソル を合わせて写真を挿入してください (集合写真)」という文章を消去しま す。

③先頭にカーソルを合わせる。

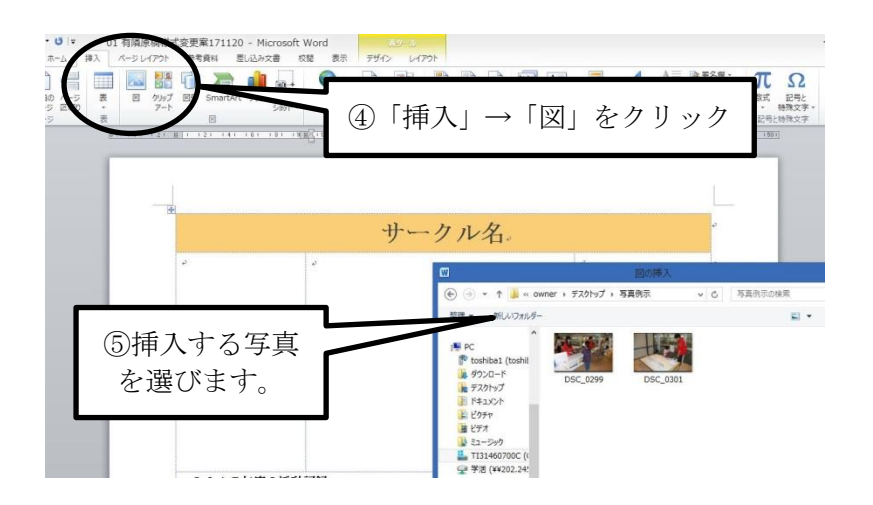

④上記メニューバー「挿入」から「図」を選択。

⑤挿入したい写真を選択してくだ さい。

★活動写真も同様に挿入してくだ さい。

## 【フリースペースについて】

本欄は、タイトルを決めて、それについて、枠内に納まるように記入してください。 公式SNSがあれば、そのPRでも構いません。

※タイトル例

「OOサークルの魅力♪」「入部申込方法は?」「入部理由ランキング★」 「OOサークルのヒミツ★」「こんな良いことあります!」